## 院内外研修・セミナー・学会参加記録

|    | (部署        )  (氏名 |    | )             |      |      |             |
|----|-------------------|----|---------------|------|------|-------------|
| 日時 | 研修・セミナー・学会        | 会名 | 確認印<br>(看護師長) | 主    | 催    | ナースナビ<br>スカ |
|    |                   |    |               | עיזע | MULL | 705         |
|    |                   |    |               |      |      |             |
|    |                   |    |               |      |      |             |
|    |                   |    |               |      |      |             |
|    |                   |    |               |      |      |             |
|    |                   |    |               |      |      |             |
|    |                   |    |               |      |      |             |
|    |                   |    |               |      |      |             |
|    |                   |    |               |      |      |             |
|    |                   |    |               |      |      |             |
|    |                   |    |               |      |      |             |
|    |                   |    |               |      |      |             |
|    |                   |    |               |      |      |             |
|    |                   |    |               |      |      |             |
|    |                   |    |               |      |      |             |
|    |                   |    |               |      |      |             |
|    |                   |    |               |      |      |             |
|    |                   |    |               |      |      |             |
|    |                   |    |               |      |      |             |
|    |                   |    |               |      |      |             |
|    |                   |    |               |      |      |             |
|    |                   |    |               |      |      |             |
|    |                   |    |               |      |      |             |
|    |                   |    |               |      |      |             |
|    |                   |    |               |      |      |             |
|    |                   |    |               |      |      |             |
|    |                   |    |               |      |      |             |

<u>\*ナースナビにも研修実績登録を忘れず入力しましょう\*</u>(詳細は新採用者研修の冊子参照)

〈年間計画にある研修の場合〉

プロファイルー覧 → 「院内」or「院外」を選ぶ → 受講した研修を選び「変更」クリック

→ 詳細を入力後「更新」 クリック

<年間計画にない研修の場合>

プロファイルー覧 → 「院内」or「院外」を選ぶ → 「新規(年間計画以外)」クリック → 「検索」クリック

→「自主研修」にチェックを入れ「検索」 クリック → 研修一覧から「自主研修」選択

→ 詳細を入力後「更新」 クリック